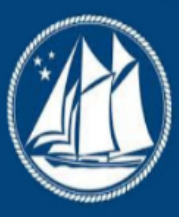

## Cayman Monetary Regulatory Authority International

At the forefront of financial regulation, the Cayman Monetary Regulatory Authority International (CMRAI) is dedicated to upholding the highest standards of financial oversight and compliance. Our mission is to safeguard the stability and integrity of the global financial system by ensuring that financial services operate within a framework of transparency, accountability, and excellence.

As a trusted partner to financial institutions worldwide, CMRAI provides rigorous supervision, innovative solutions, and strategic guidance to foster a secure and thriving financial environment. With decades of experience and a commitment to global standards, we stand as a pillar of trust and security in an ever-evolving financial landscape.

With a legacy of excellence in financial oversight, the Cayman Monetary Regulatory Authority International (CMRAI) is a beacon of trust in the international financial community. Our role extends beyond regulation; we are innovators, collaborators, and protectors of the global financial ecosystem. By fostering compliance, promoting best practices, and embracing technological advancements, CMRAI ensures that financial services remain resilient and adaptable in a dynamic global market.

Our comprehensive approach to regulation encompasses a deep understanding of financial risks and a proactive stance on emerging challenges. We are committed to empowering financial institutions with the tools and guidance necessary to navigate complex regulatory landscapes, thereby contributing to global economic stability and growth. REEFS Form Completion Guide Related Fund Entity Information (Ref:RFE-050-77)Document version: 1.1Version: 1.1 RFE-050-77Related Fund EntityInformation Page 2 of 9Revision History:Effective Date Version Number RevisionDescription 24 Aug 2021 1.0 Initial release of documentation 14 Sept 2021 1.1 Section 2expanded with link to blank Excel version of formVersion: 1.1 RFE-050-77Related Fund Entity Information Page 3 of 9Contents 1

Accessing and Submitting the Form 3.5 Applicable Fees ..... 6 4 Completion Instructions Troubleshooting ..... 9 6.1 Common Validation Version: 1.1 RFE-050-77 Related Fund Entity Information Page 4 of 9 1 INTRODUCTION Regulatory Enhanced Electronic Forms Submission (REEFS), is an online portal for electronic submission of required financial services information to the Cayman Monetary Regulatory Authority International (the Authority) as well as providing payments information where applicable. 2 FORM INFORMATION Pursuant to the Private Funds (Annual Returns) Regulations, 2021 (Regulations) all private funds regulated under the Private Funds Act (as revised) are to submit to the Authority an annual return (private fund FAR) in respect of each financial year of the private fund. The private fund FAR currently does not capture the requisite information as per section 3(3) of the Regulations, or all the requisite information as per paragraphs 20 and 21 of the Schedule in the Regulations. The purpose of this form is to, in respect of each financial year of the private fund, report the information as required by section 3(3) of the Regulations and paragraphs 20 and 21 of the Schedule in the Regulations. The form must be filed within six (6) months of the private fund s year-end by completing and submitting form RFE-050-77 via the REEFS system. The process for submitting the form via the REEFS system is similar as the process for submitting the private fund FAR. It also includes the option of utilizing a downloadable Excel version of the form via REEFS. In light of the filing similarities, and in addition to the information provided in section 3 below, please therefore also refer to page 5 of the Completion Guide of the private fund FAR (PFR-049-77) for additional details. Furthermore, the Authority is also providing a blank version of the downloadable Excel form (excludes the fund name which is included when the Excel download option is utilized in REEFS) which can be utilized by form users/compilers. 3 ACCESSING AND SUBMITTING THE FORM 3.1 UNDERSTANDING REEFS ROLES AND WORKFLOWS In REEFS, roles must be assigned to allow users to perform certain tasks (assigned in the Workflow). These roles give the users permission to prepare, edit, approve, review and submit etc. based on

Workflows. Please use the online instructions at for guidance on how to Create User accounts. Assign Roles and details of Workflows. 3.2 ROLES REQUIRED FOR RFE-050-77 The following Roles are required for access to this form: FAR Preparer role Version: 1.1 RFE-050-77 Related Fund Entity Information Page 5 of FAR Submitter role 9 3.3 WORKFLOW USED FOR RFE-050-77 The following Workflow is associated with RFE-050-77. It outlines the steps that must be followed on both the Industry-side and the Authority-side. All steps in the workflow must be completed. Steps taken on Industry-side: 1. Once a new form is opened the status of the form is listed as Available. The FAR Preparer then begins to populate the form with the required data. 2. Once the form has been completed, the form can either be Saved or Submitted. a. The FAR Preparer only has the option to Save. 3. Once the form has been saved the status of the form changes to Ready to Submit a. From the Ready to Submit status, once the FAR Submitter has reviewed and validated the form, they can either Return or Submit the form, i. If the Return option is selected, the form is returned to the FAR Preparer for further review. The status of the form reverts to Available. ii. If the Submit option is selected, it then goes to the Payment processer. 1. Once the payment (if applicable) has been processed, the status of the form then changes to Processed, and should now be seen on the Authority s end under the Submitted Steps taken on Authority-side: 1. Once the form has been Processed, a Junior Filings tab. Analyst (or above) can begin the review process. a. The form is then reviewed and validated. i. A Junior Analyst has the option to Return the form, and if this option is selected, the form is returned to Industry for further review. Version: 1.1 RFE-050-77 Related Fund Entity Information Page 6 of 9 1. The status of the form reverts to Ready To Submit and can be found under the Filing tab. ii. A Senior Analyst or above, has the option to complete the review option. 1. If the Return option is selected the form is returned to the Junior Analyst for further review. 2. Once the review process is completed the status of the form changes to Reviewed. 3.4 SUBMITTING / RESUBMITTING 1. When a submitted form is Returned by the Authority: a. The submitter will be notified by ; b. The status of the form will change from Processed to Ready To Submit; and c. The form will appear under the Filings tab. 2. The FAR Submitter has the option to either amend and Submit a revised form or Return the form to the FAR Preparer, which will revert the status of the form to Available. Note that a user with only the FAR Preparer role cannot amend a form with the Ready To Submit status. 3.5 APPLICABLE FEES There are no fees associated with the RFE-050-77 form. Version: 1.1 RFE-050-77 Related Fund Entity Information Page 7 of 9 4 COMPLETION INSTRUCTIONS ID Label Instructions Validation Rule Related Fund Details A01 Private Fund Name For viewing only View Only Text A02 Number of Related Fund Entities Insert the number of Related Fund Entities of the private fund as at the reporting date. Ensure the number entered agrees with the number of Related Fund Entities reported under A03 as a difference will result in the submission being returned. Mandatory field A03(i) to A03(ix) becomes available if A02 is greater than 0 A03(i) Name of Related Fund Enter the name of the private fund's parallel fund(s), co- investment vehicle(s) and alternative investment vehicle(s) as of the reporting date. Clicking the Add Row button on the form adds additional rows in order to insert the name of more than one Related Fund Entity. Add as many additional rows as are necessary. Mandatory field if A02 is greater than 0 or data is entered in A03(ii) or data is entered in A03(iii) A03(ii) Type of Related Fund Select from the drop-down the type of Related Fund Entity. Mandatory field if data is entered in A03(i) A03(iii) Country of Domicile Select from the drop-down the country of domicile of the Related Fund Entity. 'Domicile' refers to the country of incorporation/formation. Mandatory

field if data is entered in A03(i) A03(iv) Regulator (if applicable) Select from the drop-down the name of the primary regulator that governs the activities of the Related Fund Entity (i.e. the co-investment vehicle, alternative investment vehicle or parallel fund), if applicable. lf not applicable, select "Not Regulated" (if the Investment Manager/Advisor of the Related Fund Entity is regulated but the Related Fund Entity itself is not regulated, please select "Not Select "Other" if the primary regulator is not listed, and then enter the name Regulated"). in A03(v). Mandatory field if data is entered in A03(i) A03(v) Other Regulator Name and Country Enter the name and country of the primary regulator that governs the activities of the Related Fund Entity if "Other" is selected at A03(iv). Mandatory field if A03(iv) is Other A03(vi) Regulatory Certificate Number (if applicable) If the regulator has issued a regulatory certificate to the Related Fund Entity, enter the certificate number. Enter "0" if no regulatory certificate has been issued to the Related Fund Entity. Mandatory field if a selection other than Not Regulated is made in A03(iv). A03(vii) Legal Entity Identifier (if applicable) Enter the Legal Entity Identifier of the Related Fund Entity, if applicable. A Legal Entity Identifier (LEI) is a globally unique 20-character alphanumeric string issued via the Global LEI System and corresponds to a legal entity that is organised under the Acts of any jurisdiction. If the Related Fund Entity has obtained a LEI number provided by a Local Operating Unit of the Global LEI System (or foreign LEI issuer if applicable), please enter this number. Optional field Version: 1.1 RFE-050-77 Related Fund Entity Information Page 8 of 9 A03(viii) Has the Related Fund Entity issued a digital representation of its investment interest within the reporting period? Select Yes or No to indicate if the Related Fund Entity has issued a digital representation of its investment interests within the reporting period. A 'digital representation' refers to the issuance of digital tokens. Mandatory field if data is entered in A03(i) A03(ix) Have there been any regulatory investigations in respect of the Related Fund Entity within the reporting period? Select Yes or No to indicate if there have been any regulatory investigations against the Related Fund Entity only (and not against the investment manager or any other service provider to the Related Fund Entity). Mandatory field if data is entered in A03(i) 5 REUSING PREVIOUS SUBMISSIONS What is XBRL?

XBRL (eXtensible Business Reporting Language), is a standards-based way to communicate and exchange business information between business systems. Data can be used from another RFE-050-77 form instead of starting from fresh. You must have entered data into at least one form using the online portal and have successfully validated it. Example: Rapidly re-using another RFE-050-77 application Process: 1. Select Submitted Fillings to view previously submitted forms and select the one that contains the data. 2. Click on Download: XBRL Instance in the top right corner and save the file to your PC or network drive. 3. Close the form. 4. Select Fillings and open the filing for which the XBRL Instance is to be utilized. (e.g. RFE- 050-77). 5. Click on Upload: XBRL Instance in the top right corner. 6. Click on Browse... and navigate to the file that was saved in step 2 above (usually in the "Downloads" folder). 7. Click Upload . 8. The system will then copy each data point from the XBRL file into the fields of the current form. 9. The system displays the message Import Successful to indicate that the data was all copied OK. 10. The user can then review and alter the data as required. Note that any file attachments are not copied in by the download and upload processes. 11. Proceed as usual through the rest of the validation process. These instructions can be used for New Application forms, Change Request forms and Financial Returns. Version: 1.1 RFE-050-77 Related Fund Entity Information Page 9 of 9 6 TROUBLESHOOTING Validation Errors will prevent the submission of a form, however, Cautions do not. 6.1 COMMON VALIDATION RULES

Coming soon. 6.2 UNDERSTANDING OTHER ERRORS If you are receiving errors that you do not understand, please select Clear All Values from the form menu in the top right-hand corner. Before using the Clear All Values function please ensure you download the XBRL file as set out in section 5 above. Using the Clear All Values feature will clear all responses and remove any attachments that have been uploaded. Once cleared, you can resume the submission. If you are still experiencing technical difficulties, please send an to the relevant division including your username and a screen shot of the error message.